UNITED ARAB EMIRATES MINISTRY OF INTERIOR

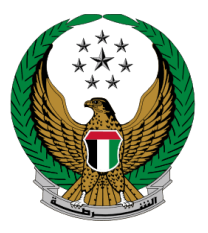

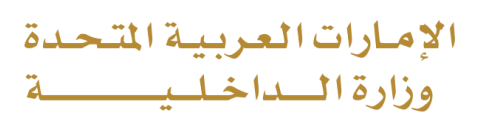

# Dead Body Transport Permission

#### Moi Services Website

# **User Manual**

Version 2.0

COPYRIGHT © 2024 - MINISTRY OF INTERIOR. ALL RIGHTS RESERVED.

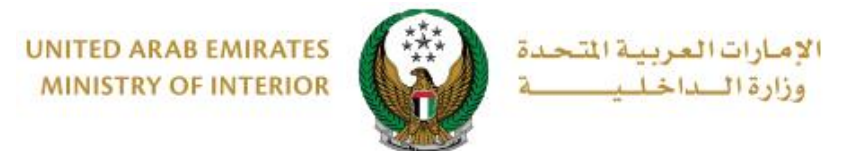

#### **1. Access to the Service:**

## Select **Dead Body Transport Permission service** from policing services list then click on **Start Service** button.

| E-SERVICES 🗸 🧯                                                                                                    | E-SERVICES V ABDASHBOARD MEMPLOYEE SERVICES                                                                                                    |           |                 |                 |                |                           |  |  |
|----------------------------------------------------------------------------------------------------|----------------------------------------------------------------------------------------------------|-----------|-----------------|-----------------|----------------|---------------------------|--|--|
| Policing Service                                                                                                    | oes Other Services                                                                                                    |           |                 |                 |                |                           |  |  |
| <table-cell> Action Cent</table-cell>                                                                                                    | ter 6 Pending Notifications                                                                                                    |           |                 |                 |                | View All 🕨                |  |  |
| Follow Pollow Po | Policing General Head Quarter<br>File Criminal Reports<br>Police case is pending, waiting for<br>your answers Police case is pending, waiting for |           |                 |                 |                |                           |  |  |
|                                                                                                    |                                                                                                    |           |                 |                 | 5              | Search here in services Q |  |  |
| F                                                                                                    | POLICING SERVIC                                                                                                    | :E\$      |                 |                 |                |                           |  |  |
| Traffic Services                                                                                                    | Certificate<br>Services                                                                                                    | CID Fines | Financial Cases | Smart Incidents | Other Services | Public Services           |  |  |
| Policing Services                                                                                                    | Dead Body Transport<br>Permission                                                                                                    |           | Parties And E   | Events Permits  | L              |                           |  |  |

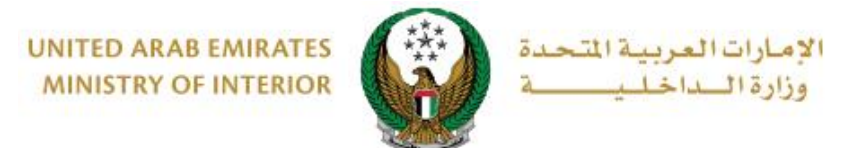

#### 6. Service Steps:

1. To apply for new permit click on **new request** button shown in the attached photo.

| Dead Body Transport Permission                                                                                                    |                                          |                                                          |                                   |  |  |  |  |
|----------------------------------------------------------------------------------------------------|------------------------------------------|----------------------------------------------------------|-----------------------------------|--|--|--|--|
| Service Description<br>In this service, you can request to issue a dead body transfer permit and follow-up on previous submitted requests. |                                          |                                                          |                                   |  |  |  |  |
|                                                                                                    |                                          |                                                          | O New Request                     |  |  |  |  |
| Permit Info.                                                                                                    |                                          | Permit Info.                                             |                                   |  |  |  |  |
| Application Number<br>220180263705                                                                                                    | Application Date<br>13/01/2022           | Application Number<br>220128573701                       | Application Date<br>09/01/2022    |  |  |  |  |
| Status<br>Entered                                                                                                    | Death Person Unified ID<br>123456789     | Status<br>Entered                                        | Death Person Unified ID<br>123456 |  |  |  |  |
| Dead Person Name<br>WILLEM JASON MCLAREN                                                                                                   | Death person MOH ID<br>123456789         | Dead Person Name<br>وديمه احمد شيقه                      | Death person MOH ID<br>123456     |  |  |  |  |
| From Emirate<br>Abu Dhabi                                                                                                    | To Emirate<br>Sharjah                    | From Emirate<br>Abu Dhabi                                | To Emirate                        |  |  |  |  |
| Unit<br>Security Affairs Section                                                                                                    | Email Address<br>ghadah@q-pros.com       |                                                          | Unit<br>قسم شؤون التحقق           |  |  |  |  |
| Mobile Number<br>0565914014                                                                                                    | Submitted By<br>RASHED MURAD IBRAHIM EZZ | Email Address<br>ghadah@q-pros.com                       | Mobile Number<br>0565914014       |  |  |  |  |
| Next Step<br>بستكمان الطلب وإرساله                                                                                                    | AT ALBLOOSHI                             | Submitted By<br>RASHED MURAD IBRAHIM EZZ<br>AT ALBLOOSHI |                                   |  |  |  |  |
| C≇ Edit                                                                                                    |                                          | Next Step<br>إستقمال الطلب وإرساله                       |                                   |  |  |  |  |
|                                                                                                    |                                          | Gr Edit                                                  |                                   |  |  |  |  |

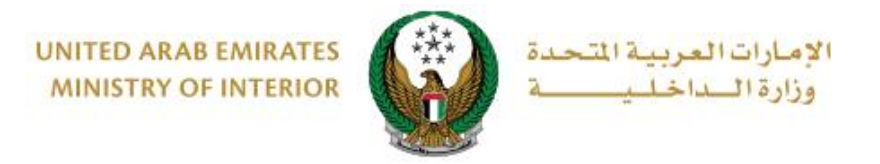

### 2. Add required application information then click on **Next** button.

| Service Description                             |                                     | Progress Percentage |                      |  |  |  |  |  |
|-------------------------------------------------|-------------------------------------|---------------------|----------------------|--|--|--|--|--|
| In this service, you can issue dead             |                                     | 25%                 |                      |  |  |  |  |  |
| Name MOHAMMAD MARUF ELSAYED Unified ID 14325912 |                                     |                     |                      |  |  |  |  |  |
|                                                 |                                     |                     | Applications Inquiry |  |  |  |  |  |
| Application Info.                               | Attachments                         |                     | Application Status   |  |  |  |  |  |
| Step: Application Info.                         |                                     |                     |                      |  |  |  |  |  |
| Mobile Number *                                 | 0502683020                          |                     |                      |  |  |  |  |  |
|                                                 | ex. 05x0000000x, +9715x0000000x, 00 | 9715x00000          | 2002                 |  |  |  |  |  |
| Email 🛊                                         | rouaaqaseim@gmail.com               | 0                   |                      |  |  |  |  |  |
|                                                 | ex. email@email.com                 |                     |                      |  |  |  |  |  |
| Death Person Unified ID *                       | 22                                  |                     |                      |  |  |  |  |  |
| Death Deman MOLUD :                             | Only numbers are allowed            |                     |                      |  |  |  |  |  |
| Death Person MOH ID*                            | Only numbers are allowed            |                     |                      |  |  |  |  |  |
| From Emirate *                                  | Ajman                               | *                   |                      |  |  |  |  |  |
| Unit *                                          | Please Select                       | × *                 |                      |  |  |  |  |  |
| To Emirate <b>*</b>                             | Dubal                               | ~                   |                      |  |  |  |  |  |
|                                                 |                                     |                     |                      |  |  |  |  |  |
|                                                 |                                     |                     | Next                 |  |  |  |  |  |
|                                                 |                                     |                     |                      |  |  |  |  |  |

3. A confirmation message will appear, click on **YES** button to confirm submitting your application.

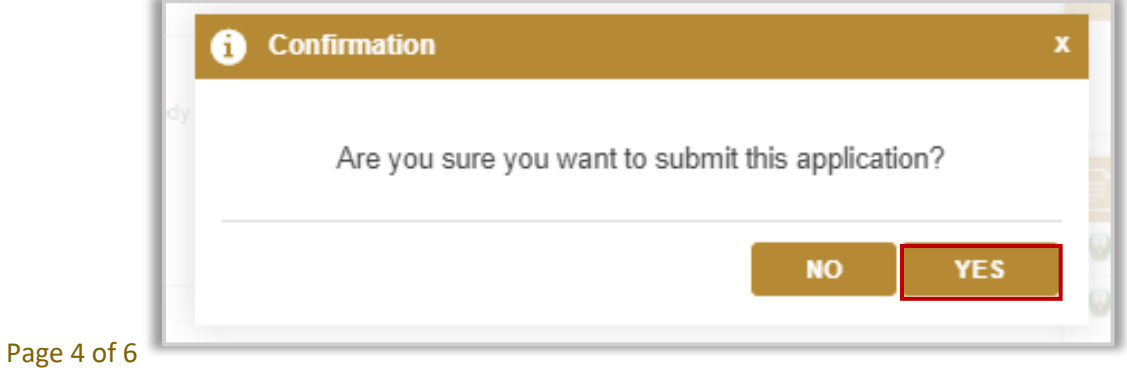

COPYRIGHT © 2024 - MINISTRY OF INTERIOR. ALL RIGHTS RESERVED.

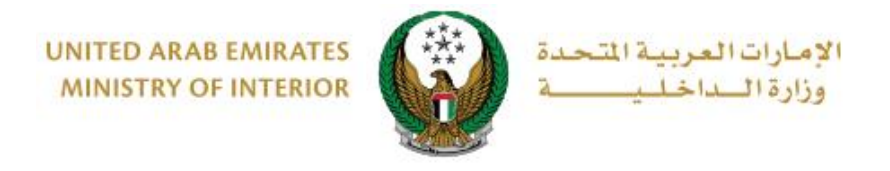

#### 4.Upload the death certificate, then click on **next** button

| Application Info.                | Attachments             |                | Application Status |
|----------------------------------|-------------------------|----------------|--------------------|
| Step: Attachments                |                         |                |                    |
|                                  |                         |                |                    |
| Image should be less than 2048 K | (B (2 MB) in size and o | of JPG/JPEG/PN | G types only.      |
| Death Certificate *              |                         |                |                    |
| 🖕 Upload                         |                         |                |                    |
| ·                                |                         |                |                    |
|                                  |                         |                | Next               |
|                                  |                         |                | TCAL               |
|                                  |                         |                |                    |

# 5.Your application number will be displayed, you can use it to track your application status

| Step: Online Payment                                            |                                                                      |
|-----------------------------------------------------------------|----------------------------------------------------------------------|
| No fees required for this ser                                   | vice                                                                 |
|                                                                 |                                                                      |
|                                                                 | 1                                                                    |
| pplication Number 202006000062                                  | ]                                                                    |
| pplication Number 202006000062<br>This Application number is fi | or tracking your application, You will be notified with any updates. |

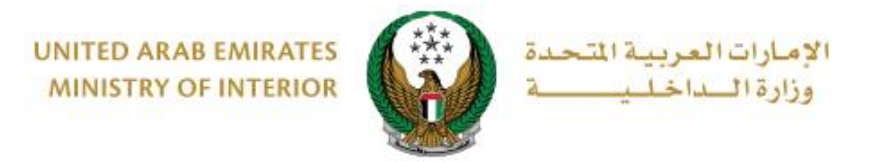

6. Add your rating of the service through the customer pulse survey screens shown below.

| United Arab Emirater |                       |                       |                       |                       |                       |                       | یام_ل<br><b>custo</b> i | ×<br>نبــض المتع<br>MER PULSE |
|----------------------|-----------------------|-----------------------|-----------------------|-----------------------|-----------------------|-----------------------|-------------------------|-------------------------------|
|                      |                       | — Cı                  | ustome                | er Puls               | e Surv                | ey —                  | Ť (                     | Ð English ∽                   |
|                      | O                     | verall, ho            | w satisfie            | d are you a           | about the             | Website?              | *                       |                               |
| (                    | $\overleftrightarrow$ | $\overleftrightarrow$ | $\overleftrightarrow$ | $\overleftrightarrow$ | $\overleftrightarrow$ | $\overleftrightarrow$ | $\overleftrightarrow$   |                               |
| E                    | xtremely Dis          | satisfied             |                       |                       |                       | Extre                 | mely Satisfied          | ı                             |
| Next                 |                       |                       |                       |                       |                       |                       |                         |                               |
|                      |                       |                       |                       | <br>Viv               |                       |                       |                         |                               |